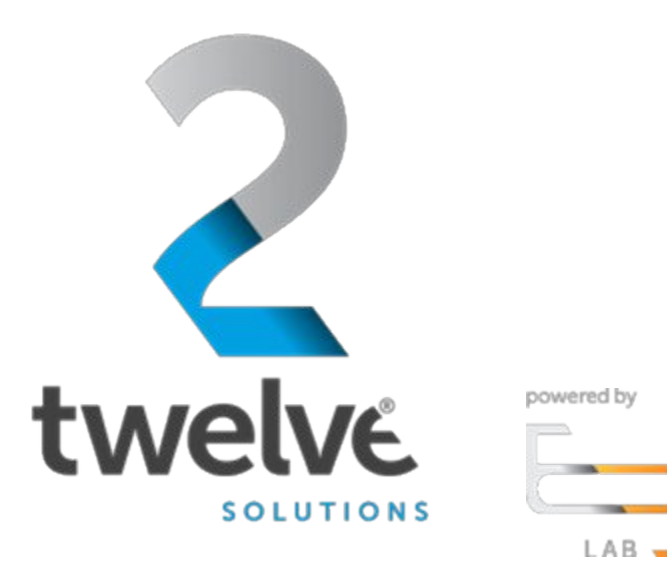

# US Navy PEO Digital Orchestrated Repository for Enterprise Member User Guide

24 July 2023

2 TWELVE Solutions 241 18th Street, Suite 203 Arlington, VA 22202

www.2TWELVEsolutions.com

DISTRIBUTION E. Distribution authorized to DoD components only (Proprietary Information). Date of determination is the date of the cover page. Other request for this document shall be referred to PEO Digital.

# **Table of Contents**

| Logging in                        | 3  |
|-----------------------------------|----|
| Select Role (Landing Page)        | 3  |
| ORE User Dashboard                | 4  |
| Top Menu                          | 5  |
| Side Menu                         | 5  |
| Account Details                   | 6  |
| Documents                         | 6  |
| Staged Documents                  | 7  |
| Upload                            | 7  |
| Settings (Manage User Settings)   | 8  |
| Adding a Shared User              | 8  |
| Shared User (Landing Page)        | 9  |
| Your Shared User Display          | 10 |
| Actions                           | 11 |
| Shared User Home Screen Dashboard | 12 |
| Uploading Documents               |    |
| Staged Documents Menu             | 14 |
| Viewing Documents                 | 15 |
| Viewing Shared Documents          | 16 |
| Signing Out                       | 17 |
|                                   |    |

## Logging in

Go to the ORE URL, https://ore.azure.e3labs.net/

To log in, you will need your username and password. Your username is your email address, and the ORE administrator will provide password. If you do not remember your password, please contact your ORE administrator to reset.

Ensure that the "member" tab is clicked before providing logon information.

Provide email address and password and click "login".

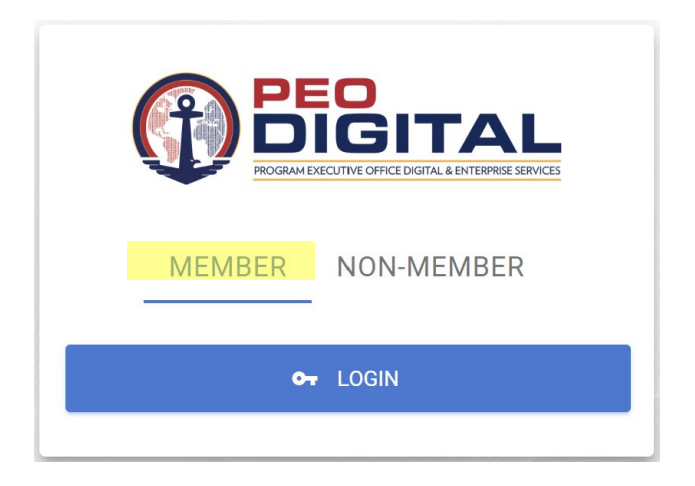

#### Select Role (Landing Page)

After logging in, you will be presented with the Select Role landing page. Select User then click continue:

| PEOPIE DIGITAL & DITEMPRE SERVES |  |  |  |  |  |
|----------------------------------|--|--|--|--|--|
| Select Role                      |  |  |  |  |  |
| Select Role<br>User 👻            |  |  |  |  |  |
| CONTINUE                         |  |  |  |  |  |
| CANCEL                           |  |  |  |  |  |
|                                  |  |  |  |  |  |

#### **ORE User Dashboard**

Members will now have access to the User dashboard.

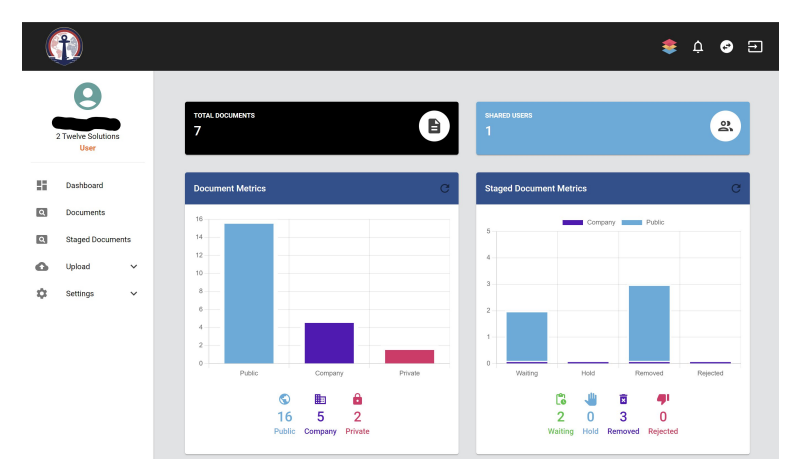

The user dashboard displays the key information available, including:

• Total viewable documents

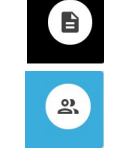

- Total shared users
- Your top viewed documents

| La | ast 7 Da | ays  |
|----|----------|------|
| La | ast 30 ( | Days |
| L  | ast 90 [ | Davs |

- Documents added in the last 7 days
- Your Shared Users

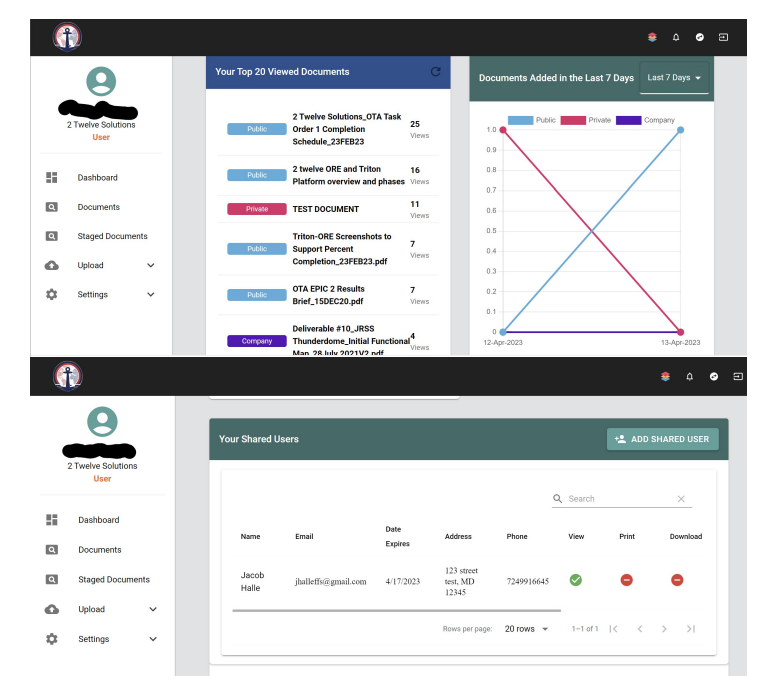

#### **Top Menu**

The top menu has options for "integrated applications" gateway, switch roles, notifications, and signing out.

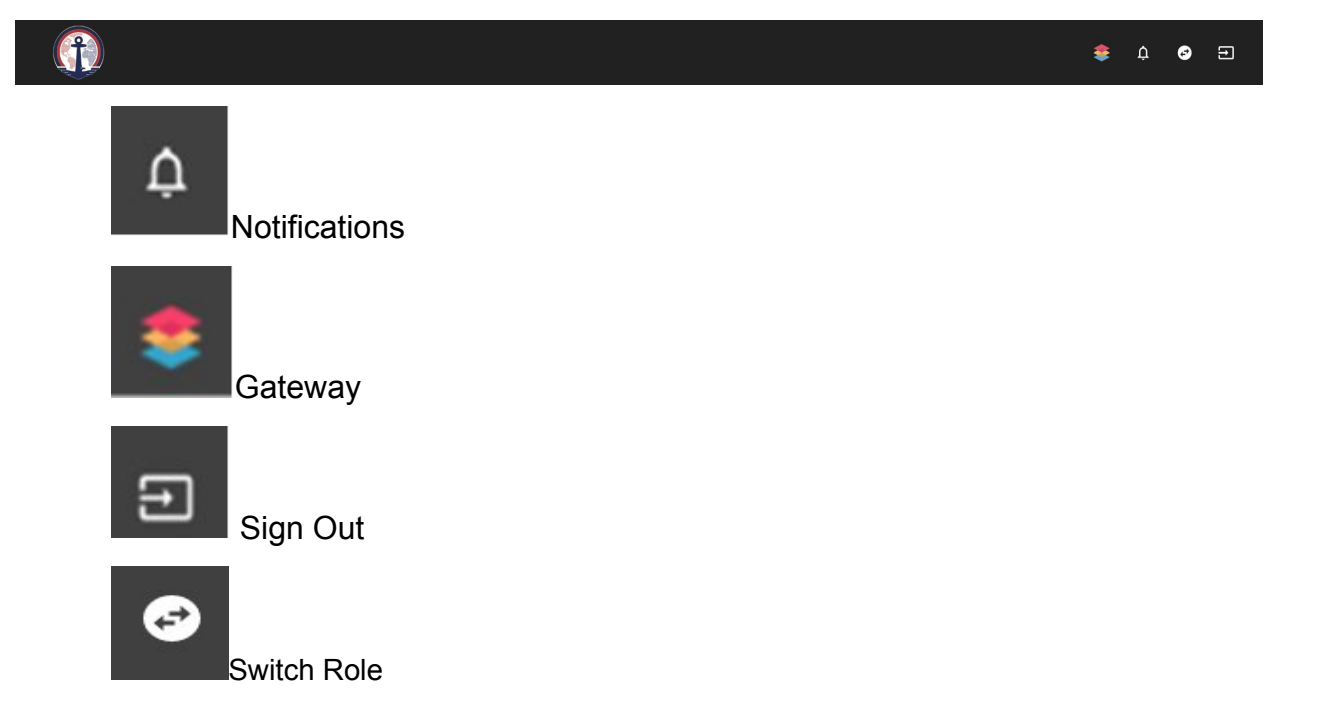

#### Side Menu

The Side menu offers all the main pages available to the user. As a shared user, the Dashboard and the Document list are the only options.

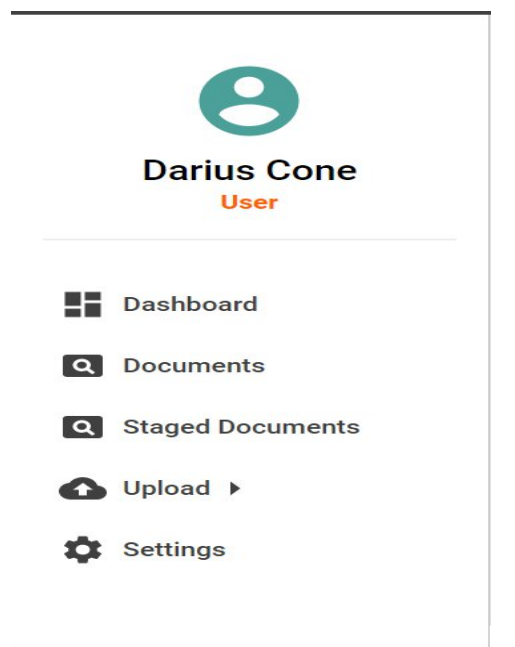

#### **Account Details**

8

account details are provided for the user. A user can edit By clicking on the User icon and save details to their profile or reset the whole profile.

|                                                                                                    |                                                                                      |                                                                                                    |                                                              | 🔹 4 📀 E |
|----------------------------------------------------------------------------------------------------|--------------------------------------------------------------------------------------|----------------------------------------------------------------------------------------------------|--------------------------------------------------------------|---------|
| Darius Cone<br>User                                                                                               | < ACCOUNT DETAILS<br>View/Edit Account Details                                       |                                                                                                    |                                                              |         |
| <ul> <li>Dashboard</li> <li>Documents</li> <li>Staged Documents</li> <li>Upload &gt;</li> <li>Settings</li> </ul> | Darius Cone<br>User<br>Atington, VA<br>Profile Completeness: 100%<br>CHANGE PASSWORD | Profile Update your profile information  Profile Update your profile information  Profile Profile Prof | Lat Nane<br>Cone<br>801-335-1703<br>Select flate<br>Virginia |         |
| https://betamaestro.e3lab.solut                                                                                   | ions/settings                                                                        | © 2 Twelve Solutions - Powered by 🔄 Labs                                                                                                    |                                                              |         |

#### **Documents**

The documents landing page provides a view of all uploading documents into the ORE system.

|                                |                                           |              |               |         |                           |         | \$      | ¢            | <b>3</b> 5 |
|--------------------------------|-------------------------------------------|--------------|---------------|---------|---------------------------|---------|---------|--------------|------------|
| <b>B</b> arius Cone            | Document Filters                          |              |               |         |                           |         |         |              | ~          |
| User Dashboard                 | Q, Search X                               |              |               |         |                           |         |         |              |            |
| Documents     Staged Documents | File Name                                 | File<br>type | Media<br>Type | Section | Category                  | Version | Size    | File<br>Date | Actions    |
| Upload                         | 2 Twelve Solutions_7A2T2_Cover_Letter.pdf | .pdf         | Document      | Company | Presentation<br>Materials | 0       | 256410  | 4/1/2021     | 0          |
| Settings                       | Agency_Authorization_Playbook (1).pdf     | .pdf         | Unclassified  | Company | Uncategorized             | 0       | 1309732 | 6/9/2021     | 0          |
|                                | AWS Recommendations.pdf                   | .pdf         | Unclassified  | Company | Uncategorized             | 0       | 419602  | 6/9/2021     | 0          |
|                                | FedHealth SSP v1.4 (Final).pdf            | .pdf         | Unclassified  | Company | Uncategorized             | 0       | 1782964 | 6/8/2021     | 0          |
|                                | Inonde Architectural Diagram.pdf          | .pdf         | Unclassified  | Company | Uncategorized             | 0       | 594232  | 6/9/2021     | 0          |

**Staged Documents** Documents are placed in the Staged Document area pending approval from the company admin.

|                                          |                |                               |                           |                   |                   |            |          | :            | ê 🌣          | <ul><li></li></ul> |
|------------------------------------------|----------------|-------------------------------|---------------------------|-------------------|-------------------|------------|----------|--------------|--------------|--------------------|
| Θ                                        | < STA<br>View/ | GED DOCUN<br>Approve Staged [ | <b>IENTS</b><br>Documents |                   |                   |            |          |              |              |                    |
| Darius Cone<br>User                      | DOCUME         | NTS                           |                           |                   |                   |            |          |              |              |                    |
| Dashboard                                | Apply F        | ilters                        |                           |                   |                   |            |          |              |              | ~                  |
| Documents     Staged Documents           | Q Sea          | arch                          | ×                         |                   |                   |            |          |              |              |                    |
| Upload  Upload  Settings                 | File<br>Name   | File<br>type                  | Media<br>Type             | Section           | Category          | Version    | Size     | File<br>Date | Last<br>Name | Actions            |
|                                          |                |                               |                           |                   | No Documents to   | o Display! |          |              |              |                    |
| nttos://betamaestro.e3lab.solutions/docu | uments         |                               | © 2 T                     | welve Solutions - | Powered by ⊟ Labs |            | 0 rows 👻 | · 1<         | < 0-0 of 0   | > >                |

# Upload

▲ Upload ▶ The Option allows the user to upload document, video/audio, or image/drawing, CAD files as shown in the diagram below.

|   | Dashboard         |  |  |  |  |  |
|---|-------------------|--|--|--|--|--|
| Q | Documents         |  |  |  |  |  |
| ٩ | Staged Documents  |  |  |  |  |  |
| 0 | Upload 🔨          |  |  |  |  |  |
|   | Documents         |  |  |  |  |  |
|   | Image/Drawing/CAD |  |  |  |  |  |
|   | Video/Audio       |  |  |  |  |  |

#### Settings (Manage User Settings)

Setting options provide a user with managing notifications and messages. Included in these settings are notifications: email, push notifications, text messages and phone calls. Messages include email, push notifications and phone calls.

|                     |                                    |                                          | 🔹 4 📀 🗉 |
|---------------------|------------------------------------|------------------------------------------|---------|
| Darius Cone<br>User | < SETTINGS<br>Manage User Settings |                                          |         |
| Dashboard           | Manage the notifications           |                                          |         |
| Q Documents         | Notifications                      | Messages                                 |         |
| Q Staged Documents  | Mail Email                         | C Email                                  |         |
| ▲ Upload ▶          | Push Notifications                 | Push Notifications                       |         |
| Settings            | Text Messages                      | Phone calls                              |         |
| •                   | Phone calls                        |                                          |         |
|                     | SAVE                               |                                          |         |
|                     |                                    |                                          |         |
|                     |                                    |                                          |         |
|                     |                                    | © 2 Twelve Solutions - Powered by 🔄 Labs |         |

#### Adding a Shared User

In Your Shared Users section (red box), look for the Add Shared User option shown by the red arrow. Click the Add Shared User option and continue.

| 1                                                                                                    |                                                                                                    |                                          |           |                                                                                                    |                                                                                    |                           |                       |                        |                        |                               |                                                      |
|----------------------------------------------------------------------------------------------------|----------------------------------------------------------------------------------------------------|------------------------------------------|-----------|----------------------------------------------------------------------------------------------------|------------------------------------------------------------------------------------|---------------------------|-----------------------|------------------------|------------------------|-------------------------------|------------------------------------------------------|
| Document Metrics                                                                                                    |                                                                                                    |                                          |           | C be                                                                                                    | currents Added in the Last 7 Days                                                  |                           |                       |                        |                        |                               | 14                                                   |
| 12<br>89<br>88<br>84<br>84<br>84<br>83<br>84<br>83<br>82<br>81<br>9<br>9                                                                                                    | 25                                                                                                    | Lana                                     |           |                                                                                                    |                                                                                    | These Have Br             | en No Documente Added | Webin The Paul 7 Days! |                        |                               |                                                      |
|                                                                                                    |                                                                                                    | C BL E<br>0 0 1<br>Hodis Company Privats |           | C La                                                                                                    | test Documents                                                                     |                           |                       |                        |                        |                               |                                                      |
| Tour top & Viewes Document                                                                                                    | and<br>Name and Defendent Research Marrie (Performing Martin Res 270) 2                                                                                                    | 103NED VI 2 01172020 #/F                 |           | 2                                                                                                    |                                                                                    |                           |                       |                        |                        |                               |                                                      |
| Corrowy PEC FOH Fed                                                                                                    | naath ATO Extension Request Merro (Enterprise Health EH ATO) 8<br>Irlanfon, Fleybook (1), pdf                                                                                                    | HONED Y1.7 01172020 (MF                  |           | 2<br>Viero<br>2                                                                                                    | cument                                                                             |                           |                       | Version                | Dets $\phi$            | Company                       | Section                                              |
| Correny PGC FOH Feel<br>Correny Agency Astro<br>Correny 2 Tricline Bold                                                                                                    | saath ATO Extension Researt Memo (Entersnise Health Erl ATO) E<br>risation_Riegbook (i) adf<br>Kons_7AET2_Cover_Lattecpd1                                                                                                    | BONED V1.7 01173928 ##                   |           | 2<br>View<br>2<br>View<br>1<br>View                                                                                                    | cument<br>no 256 whitegaper - Namagament and Nontoring Of Lagacy and Programmado   | a inflastivolusia vi pat  |                       | Veraion<br>0           | Dets 🤯<br>Dis/16/2021  | Concerny<br>2 Trieve Boutons  | Section<br>Should                                    |
| Concern Sg & Value S Toccards<br>Concern PEC FOH Full<br>Concern 2 Traine Bold<br>Concern USSS Brit, pd                                                                                                    | name ATO Differences Research Memo (Enterprise Health En ATO) &<br>rfanfon_Plephone (1) off<br>flows_7A4T2_Cover_Letter.pdf                                                                                                    | NOMED V1.7 0117302E #NF                  |           | 2<br>Verse<br>Verse<br>Verse<br>Verse<br>Verse<br>Verse                                                                                                    | sument<br>ny 2014 - Managamani ang Kontoring di Lagany ang Programmas              | ia inflastivoturea v1 ppf |                       | Version<br>0           | Dets 👳<br>Os/16/2021   | Company<br>3 Twave Bouttone   | Section<br>PrvdG                                     |
| Concess<br>Concess<br>Conces |                                                                                                    | 8940-4,7 9172038 av                      |           | 8<br>Vers<br>2<br>Vers<br>1<br>Vers<br>1<br>Vers<br>1<br>Vers<br>1<br>Vers                                                                                                    | sament<br>Im 226 unterleter - hankgement eins hontoring of Legely eins Programmete | e intechaciaes vi pat     |                       | Veraion<br>0           | Dens - 4<br>De/16/2021 | Concery<br>2 Traine Bolitone  | Exction<br>Structure                                 |
| Tour sign by varies a country<br>tour sign by varies a country<br>toursely PGF Fork have<br>Conserve 2 Thereine Solution<br>Conserve USSE Solution<br>Conserve USSE Solution<br>Conserve USSE Solution<br>Conserve USSE Solution                                                                                                    |                                                                                                    | 8940 vi 2 017200 př                      |           | 8<br>749<br>8<br>749<br>1<br>1<br>1<br>1<br>1<br>1<br>1<br>1<br>1<br>1<br>1<br>1<br>1<br>1<br>1<br>1<br>1<br>1<br>1                                                                                                    | ament<br>m 228 - Manganest ang Kuntung At agang ang Programman                     | e Miteshuchus vi pot      |                       | Version<br>Q           | Dete -o<br>Oe/16/2021  | Company<br>3 Twave Boutone    | Section<br>Private                                   |
| Ter fight several tocome                                                                                                    | en an an All Shanean Research Hanean (Brinness Research (Section 1))<br>Franken, Marcine (Staff<br>Konzy JARTIS, Sonzy January and Konzy JARTIS<br>– Instance Research and Research (Section 2)<br>– Research Sonzy Proceedings Research                                                                                                    | 44 BILLIO 4 7 8 4 8 8                    |           | 9<br>9<br>9<br>9<br>9<br>9<br>9<br>9<br>9<br>9<br>9<br>9<br>9<br>9<br>9<br>9<br>9<br>9<br>9                                                                                                    | sanat                                                                              | a infrastrutivas et pat   |                       | Vestor                 | Dets 4                 | Consery<br>3 Trans Bantons    | Bection<br>www.                                      |
| Var Raved Gues                                                                                                    | er an an an an an an an an an an an an an                                                                                                    | NU HITTITT ( 1000                        |           | See See See See See See See See See See                                                                                                    | sanan<br>1993 - Maragan Panganan Battimotong (Magas per Angaman                    | entrepolares i pot        |                       | Vestor                 | Dete (-)<br>04/16/2021 | Consery<br>2 Trans Baltons    | Sector<br>Produ<br>Vi                                |
| The Second Second Secon                                                                                                    | and an and a second and a second and a second and a second and a second and a second a second | ANNO ATRITICIDAN<br>MARINA<br>Annotation | Roberts * | American Sector Sector  |                                                                                    | e infraetuoluse of gat    | Pot                   | Vester<br>3<br>Devited | 0et 4                  | Conservy<br>3 Trueve Bastoons | Ecolor<br>Trade                                      |
| Mar dig version scalars<br>Kerner Areco Judio<br>Concerno France Judio<br>Concerno Visio India<br>Concerno Visio India<br>Visio India<br>Visio Indi                                                                                                    | an and States Marshall Marsh Sharah Nati Sharah<br>Marshall Sharah Nati Sharah Nati Sharah<br>Marshall Sharah Marshall<br>Marshall Marshall Marshall Marshall<br>Marshall Marshall Marshall Marshall<br>Kata<br>Annalopad an                                                                                                    | 500 017 201702 ar                        | 88 6014 1 | 2000 A Control of Control of Cont |                                                                                    | a infrastructure in pat   | Free                  | Vision<br>3<br>Dontsat | Dete                   | Consery<br>2 Traces Stations  | Sector<br>Trace<br>I Actions<br>Actions<br>Configure |

#### **Shared User (Landing Page)**

You will then be prompted to the Shared User (Create New Shared User) landing page. There is an option to click check email (red arrow) which will take you to the next screen below without populating the email field or a user could enter an email address to populate the email field. Click check email.

|                                                                        |                                                       | 🜻 A 💿 🗉 |
|------------------------------------------------------------------------|-------------------------------------------------------|---------|
| Darius Cone<br>Uter                                                    | C SHARED USER<br>Create New Shared User               |         |
| Deshboard     Documents     Staged Documents     Uplied >     Settings | Shared User Email<br>Email Adoess<br>To DEXTMU        | ^       |
|                                                                        |                                                       |         |
|                                                                        |                                                       |         |
|                                                                        | © 2 Trucher Solutions - Powered by <sup>11</sup> Labe |         |

Add User Details (includes adding an email address, unless performed in the step above), Shared Key (password), Key Encryption and Privileges. Mandatory input fields are highlighted below.

| Shared User Email                                                                                                    |                    |                             |                               |  |
|----------------------------------------------------------------------------------------------------|--------------------|-----------------------------|-------------------------------|--|
| Enal 4ddress                                                                                                    |                    |                             |                               |  |
| Y DECKOM                                                                                                    |                    |                             |                               |  |
|                                                                                                    |                    |                             |                               |  |
| Uner Details                                                                                                    |                    | Stared Key                  |                               |  |
| FistName                                                                                                    | Let Name           | Shared Key                  | Confirm Key                   |  |
| The face is a second                                                                                                    | Particular Provide | Place Easter a charrel larg | Confirm Shared Key b Sequered |  |
| Email Address                                                                                                    | Phose Number       | Key Explication             |                               |  |
| Email is Repaired                                                                                                    | Plane is Registed  | O sternoreible              |                               |  |
| Address Information                                                                                                    |                    | I                           |                               |  |
| Company of the local division of the local division of the local d |                    |                             |                               |  |
| Second Address in Respond                                                                                                    |                    | Privileges                  |                               |  |
| Cay                                                                                                    | Salect State - Dia | Download                    |                               |  |
| Ce o Report                                                                                                    | Ep to Separat      |                             |                               |  |
|                                                                                                    |                    | Date                        |                               |  |

Complete all mandatory fields and click Create.

|                                                                                                    |                                                                                                    | 🌻 A 👁 🗉               |
|----------------------------------------------------------------------------------------------------|----------------------------------------------------------------------------------------------------|-----------------------|
| Darius Cone                                                                                            | < SHARED USER<br>Create New Deared User                                                                                                    |                       |
| Dashboard                                                                                              | Shared User Email                                                                                                    | v                     |
| <ul> <li>☐ Documents</li> <li>☐ Stoped Documents</li> <li>▲ Uplead &gt;</li> <li>★ Settings</li> </ul> | User Details           Service         Core           Service         Service           Service         Service           Address Information         Service           Service         Service           Core         Service           Core         Service           Core         Service           Core         Service           Core         Service           Core         Service           Core         Service | Stard Key             |
|                                                                                                    |                                                                                                    | _/ DR/01 0 R/07       |
|                                                                                                    | © 2 Twelve Solutions - Powered                                                                                                    | by <sup>th</sup> Labi |

### Your Shared User Display

New Shared User information will be displayed in Your Shared Users section. There are currently two shared users. Delegation of privileges are decided when adding a shared user. Viewing (read-only) is available for shared users.

| e cone    |                |                    |                           |                | Т                                      |            |      |       |          | \$               | ф <b>С</b> |
|-----------|----------------|--------------------|---------------------------|----------------|----------------------------------------|------------|------|-------|----------|------------------|------------|
| User      |                |                    |                           |                |                                        |            |      |       |          |                  | VIEW ALL   |
| ard       | Your Shared Us | sers               |                           |                |                                        |            |      |       |          | + <u>*</u> ADD S | HARED USEF |
| Documents | User           | Email              | Date Invited $\downarrow$ | Date Expires 🛧 | Address                                | Phone      | View | Print | Download | Access           | Actions    |
|           | Darius Cone    | dcone04@gmail.com  | 05/25/2021                | 05/26/2021     | 1234 Memory Lane<br>Anywhere, ME 22210 | 8885551234 | 0    | ۰     | ۰        | ٥                | 07 🖺       |
|           | Test One       | jdcone04@yahoo.com | 05/26/2021                | 05/27/2021     | 123 Mancock Lane<br>Anywhere, DE 12345 | 8885551234 | 0    | •     | •        | •                | 07         |
|           |                |                    |                           |                |                                        |            |      |       |          |                  |            |

#### **Actions**

Change Access Key and Adding documents to share are the available options for adding documents to share, viewing documents, and resetting password information.

Clicking on the change access key will provide you with the option to change shared key information as seen in the diagram below.

| Access Key Change              |        |
|--------------------------------|--------|
| Shared Key                     |        |
| Please Enter a shared key      |        |
| Confirm Key                    |        |
| Confirm Shared Key is Required |        |
|                                |        |
|                                | UPDATE |

Clicking on the Adding documents icon will allow viewing of all documents available to a particular user as shown in the figure below.

|                                | _                                         |      |              |         |                           |            | \$      | ¢        | <b>⊗</b> : |
|--------------------------------|-------------------------------------------|------|--------------|---------|---------------------------|------------|---------|----------|------------|
| Θ                              | DOCUMENTS                                 |      |              |         |                           |            |         |          |            |
| Darius Cone<br><sup>User</sup> | Document Filters                          |      |              |         |                           |            |         |          | ~          |
| Dashboard Documents            | Q Search X                                | File | Media        | October | 0.1                       | Manufactor | 01      | File     |            |
| Staged Documents               | rie name                                  | type | Туре         | Section | Category                  | version    | 5120    | Date     | Actions    |
| Upload >                       | 2 Twelve Solutions_7A2T2_Cover_Letter.pdf | .pdf | Document     | Company | Presentation<br>Materials | 0          | 256410  | 4/1/2021 | 0          |
|                                | Agency_Authorization_Playbook (1).pdf     | .pdf | Unclassified | Company | Uncategorized             | 0          | 1309732 | 6/9/2021 | 0          |
|                                | AWS Recommendations.pdf                   | .pdf | Unclassified | Company | Uncategorized             | 0          | 419602  | 6/9/2021 | 0          |
|                                | FedHealth SSP v1.4 (Final).pdf            | .pdf | Unclassified | Company | Uncategorized             | 0          | 1782964 | 6/8/2021 | 0          |
|                                | Inonde Architectural Diagram.pdf          | .pdf | Unclassified | Company | Uncategorized             | 0          | 594232  | 6/9/2021 | 0          |

#### **Shared User Home Screen Dashboard**

Upon successful log on, the shared user will be transported to the Dashboard.

| e → C is beir | warenne Mehaninakera (noch horen) |   |                               | ۰۰۰ ۲ ۲ ۲ ۲ ۲ ۲ ۲ ۲ ۲ ۲ ۲ ۲ ۲ ۲ ۲ ۲ ۲ ۲ |
|---------------|-----------------------------------|---|-------------------------------|-----------------------------------------|
| Palastance    | via manimum<br>9                  |   |                               | 0                                       |
| II Indexe     | Account device in som<br>90       | 0 | iemein<br>Doug Fraser         | θ                                       |
|               | он инности<br>Велану 2021         | ٥ | 947 47799 1990<br>199708/2021 | 6                                       |

The shared user dashboard displays the key information available, including:

- Total viewable documents
- ORE user who invited the shared user
- Account expiration.
- Access granted and expiration dates

### **Uploading Documents**

|   | Dashboard        |
|---|------------------|
| ۹ | Documents        |
| ۹ | Staged Documents |
| 6 | and and a        |
|   | Mich             |

Select Upload and a Documents and Videos option will be available.

Select Documents and the UPLOAD documents menu will appear. Click on the arrow highlighted in the diagram below to expand Browse for Documents.

|                                              |                       |                                           |           | ۵ 🚔                      | e    |  |
|----------------------------------------------|-----------------------|-------------------------------------------|-----------|--------------------------|------|--|
| Θ                                            | < UPLOAD<br>Documents |                                           |           |                          |      |  |
| Darius Cone<br>User                          | Browse for Documents  |                                           |           |                          | ~    |  |
| Dashboard     Documents     Staged Documents | File Name             |                                           | Size Type | Q Search                 |      |  |
| ▲ Upload ► ★ Settings                        |                       | No records to display                     |           |                          |      |  |
|                                              |                       |                                           |           | 5 rows →  < < 0-0 of 0 ) | × >1 |  |
|                                              |                       | © 2 Twelve Solutions - Powered by E3 Labs |           |                          |      |  |

Each field must be completed before a document is uploaded.

|                                                           |                                                                                                    | 🜻 4 📀 E |
|-----------------------------------------------------------|----------------------------------------------------------------------------------------------------|---------|
| Θ                                                         | C UPLOAD<br>Documents                                                                                                    |         |
| Doug Fraser<br>CompanyAdmin                               | Browse for Documents                                                                                                    | ^       |
| Dashboard                                                 | Choose Company Choose Section Choose Media Type Choose Category + BROWSE<br>2 Twelve Solutions + Private + Unclassified + Uncategorized + BROWSE |         |
| <ul> <li>Staged Documents</li> <li>Upload &gt;</li> </ul> | Q. Sea                                                                                                    | rch X   |
| Settings                                                  | File Name Size Type                                                                                                    |         |
| Companies                                                 |                                                                                                    |         |
| Hedia Types                                               |                                                                                                    |         |
| Sections                                                  | No records to display                                                                                                    |         |
| G File Types                                              |                                                                                                    |         |
| Lusers                                                    |                                                                                                    |         |
| https://betamaestro.e3lab.solutions/                      | C 2 Twelve Solutions - Powered by E Labs                                                                                                    |         |

Provide the information for each category then click Browse.

| Browse for Documents<br>Choose Company<br>2 Twelve Solutions                                                                                                    | _                                                                                                    |
|----------------------------------------------------------------------------------------------------|----------------------------------------------------------------------------------------------------|
| Browse for Documents       Choose Section         Choose Company       All Sections         2 Twelve Solutions       Private         Public       Company         Company       Company | Choose Media Type:<br>Document                                                                                                    |
| Browse for Documents  Choose Company 2 Twelve Solutions  Choose Section Private                                                                                                    | Image<br>Video<br>Audio<br>Unclassified<br>Photo Album                                                                                               |
| Browse for Documents  Choose Company 2 Twelve Solutions  Choose Section Private                                                                                                    | Choose Media Type<br>Unclassified<br>Music Collections<br>Audio Library<br>Professional Credentials<br>Financial Statements<br>Miscellaneous Reports |
| File Name                                                                                                    | Presentation Materials<br>Road Show Materials<br>Prospectus<br>Resume<br>Uncategorized                                                               |

A window for selecting a file will open, please select a file then click open.

|                                                                      |                                                                                                   | 🔹 4 📀 E    |
|----------------------------------------------------------------------|---------------------------------------------------------------------------------------------------|------------|
| Doug Fraser<br>CompanyAdmin                                          | VPLOAD         Documents         © Open         Howse for D         Organize ▼         New folder | ^          |
| Dashboard                                                            | 2 Twelve Solut This PC No items match your search.                                                | ROWSE      |
| <ul> <li>Staged Documents</li> <li>Upload </li> </ul>                | File Name Music                                                                                   | Q. Sest. × |
| <ul> <li>Settings</li> <li>Companies</li> <li>Media Types</li> </ul> | Videos                                                                                            |            |
| Sections                                                             | File name:     ✓     Adobe Acrobat Document (*.pc ✓       Open     Cancel                         |            |
| Lusers                                                               | © 2 Twelve Solutions - Powered by <sup>E</sup> 3 Labs                                             |            |

#### **Staged Documents Menu**

The newly uploaded file will now be present in the Staging Documents category, pending approval before being moved to the Documents category.

|                                       |                           |                               |                           |                   |                   |            |          |              | ¢ 📚          | <b>3</b> |
|---------------------------------------|---------------------------|-------------------------------|---------------------------|-------------------|-------------------|------------|----------|--------------|--------------|----------|
| Darius Cone                           | < STA<br>View/<br>DOCUMEN | GED DOCUN<br>Approve Staged I | <b>NENTS</b><br>Documents |                   |                   |            |          |              |              |          |
| Dashboard                             | Apply F                   | ilters                        |                           |                   |                   |            |          |              |              | ~        |
| Staged Documents Upload  Settings     | Q Sea<br>File<br>Name     | File<br>type                  | X<br>Media<br>Type        | Section           | Category          | Version    | Size     | File<br>Date | Last<br>Name | Actions  |
| Settings                              |                           |                               |                           |                   | No Documents to   | o Display! |          |              |              |          |
|                                       |                           |                               |                           |                   |                   |            | 0 rows 👻 | K            | < 0-0 of 0   | > >1     |
| tos://betamaestro.e3lah.solutions/doc | iments                    |                               | © 2 T                     | welve Solutions - | Powered by 🔄 Labs |            |          |              |              |          |

After approval by company admin, the newly uploaded file will be accessible in the Documents (Document Filters) category for viewing.

|                                        | _                                         |              |               |         |                           |         | \$      | ¢            | <b>∂</b> |
|----------------------------------------|-------------------------------------------|--------------|---------------|---------|---------------------------|---------|---------|--------------|----------|
| Darius Cone                            | DOCUMENTS<br>Document Filters             |              |               |         |                           |         |         |              | *        |
| Dashboard  Cocuments  Staged Documents | Q Search X                                | File<br>type | Media<br>Type | Section | Category                  | Version | Size    | File<br>Date | Actions  |
| O Upload ►                             | 2 Twelve Solutions_7A2T2_Cover_Letter.pdf | .pdf         | Document      | Company | Presentation<br>Materials | 0       | 256410  | 4/1/2021     | 0        |
| Settings                               | Agency_Authorization_Playbook (1).pdf     | .pdf         | Unclassified  | Company | Uncategorized             | 0       | 1309732 | 6/9/2021     | 0        |
|                                        | AWS Recommendations.pdf                   | .pdf         | Unclassified  | Company | Uncategorized             | 0       | 419602  | 6/9/2021     | 0        |
|                                        | FedHealth SSP v1.4 (Final).pdf            | .pdf         | Unclassified  | Company | Uncategorized             | 0       | 1782964 | 6/8/2021     | 0        |
|                                        | Inonde Architectural Diagram ndf          | ndf          | Unclassified  | Company | Uncategorized             | 0       | 594737  | 6/9/2021     | 0        |

# **Viewing Documents**

To view specific document, click on the <sup>(O)</sup> icon to the left of the document. For example, to read "Agency\_Authentication\_Playbook," click on the highlighted icon below.

|                                 | _                                                                                                    |                              |                                                      |                                          |                                                                              |             | \$                                     | ¢                                                    | <b>8</b>    |
|---------------------------------|----------------------------------------------------------------------------------------------------|------------------------------|------------------------------------------------------|------------------------------------------|------------------------------------------------------------------------------|-------------|----------------------------------------|------------------------------------------------------|-------------|
| 8                               | DOCUMENTS                                                                                                    |                              |                                                      |                                          |                                                                              |             |                                        |                                                      |             |
| varius Cone<br>User             | Document Filters                                                                                                    |                              |                                                      |                                          |                                                                              |             |                                        |                                                      | ~           |
| shboard                         | Q Search ×                                                                                                    |                              |                                                      |                                          |                                                                              |             |                                        |                                                      |             |
| cuments                         | File Name                                                                                                    | File                         | Media                                                | Section                                  | Category                                                                     | Version     | Size                                   | File                                                 | Actions     |
| ged Documents                   |                                                                                                    | type                         | Туре                                                 |                                          |                                                                              |             |                                        | Date                                                 |             |
| ged Documents                   | 2 Twelve Solutions_7A2T2_Cover_Letter.pdf                                                                                                    | .pdf                         | Document                                             | Company                                  | Presentation<br>Materials                                                    | 0           | 256410                                 | Date 4/1/2021                                        | 0           |
| ged Documents<br>oad ▶<br>tings | 2 Twelve Solutions_7A2T2_Cover_Letter.pdf<br>Agency_Authorization_Playbook (1).pdf                                                              | .pdf                         | Type<br>Document<br>Unclassified                     | Company<br>Company                       | Presentation<br>Materials<br>Uncategorized                                   | 0           | 256410<br>1309732                      | Date<br>4/1/2021<br>6/9/202                          | 0           |
| ged Documents<br>oad 🕨          | 2 Twelve Solutions_7A2T2_Cover_Letter.pdf Agency_Authorization_Playbook (1).pdf AWS Recommendations.pdf                                         | pdf<br>.pdf<br>.pdf          | Type Document Unclassified Unclassified              | Company<br>Company<br>Company            | Presentation<br>Materials<br>Uncategorized<br>Uncategorized                  | 0           | 256410<br>1309732<br>419602            | Date<br>4/1/2021<br>6/9/202<br>6/9/2021              | 0           |
| ged Documents                   | 2 Twelve Solutions_7A2T2_Cover_Letter.pdf<br>Agency_Authorization_Playbook (1).pdf<br>AWS Recommendations.pdf<br>FedHealth SSP v1.4 (Final).pdf | type<br>.pdf<br>.pdf<br>.pdf | Type Document Unclassified Unclassified Unclassified | Company<br>Company<br>Company<br>Company | Presentation<br>Materials<br>Uncategorized<br>Uncategorized<br>Uncategorized | 0<br>0<br>0 | 256410<br>1309732<br>419602<br>1782964 | Date<br>4/1/2021<br>6/9/2022<br>6/9/2021<br>6/8/2021 | ©<br>©<br>© |

This will launch the document reader view.

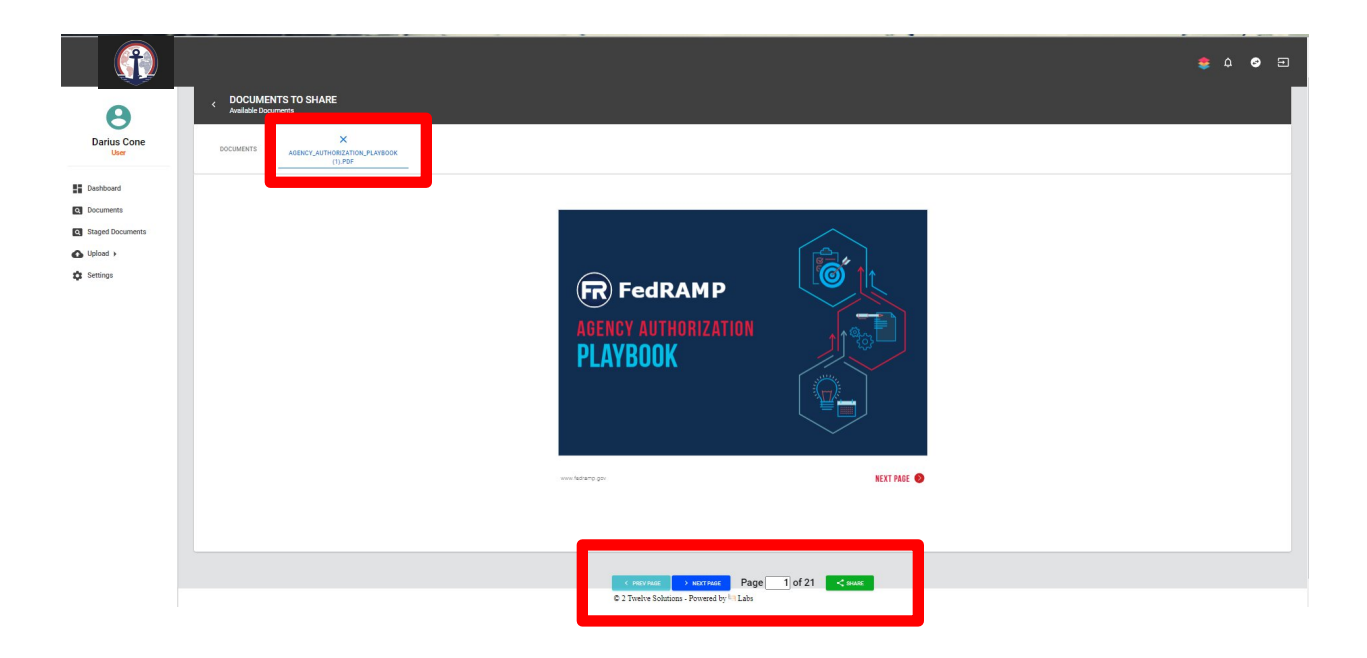

To move to the previous or next page, click on the highlighted tabs at the bottom of the viewer page. Note that the green share icon is still available for sharing. The document is viewable but not shared.

To go back to previous document list, click on the "X" highlighted in the upper left box in the graphic above, or click on the options in the left menu.

## **Viewing Shared Documents**

The Action icon <sup>(O)</sup> will be red denoting that the document has been shared and available to shared users only for viewing.

|                                                                                                    |                                                               |                    |               |         |                           |         | \$      | ¢            | <b>9</b> 🗉 |
|----------------------------------------------------------------------------------------------------|---------------------------------------------------------------|--------------------|---------------|---------|---------------------------|---------|---------|--------------|------------|
| Darius Cone<br>User      Dashboard      Documents      Staged Documents      Upload >      Settings | File Name                                                     | File<br>type       | Media<br>Type | Section | Category                  | Version | Size    | File<br>Date | Actions    |
|                                                                                                    | 2 Twelve Solutions_7A272_Cover_Letter.pdf                     | .pdf               | Document      | Company | Presentation<br>Materials | 0       | 256410  | 4/1/2021     | ۲          |
|                                                                                                    | Agency_Authorization_Playbook (1).pdf                         | .pdf               | Unclassified  | Company | Uncategorized             | 0       | 1309732 | 6/9/20       | 0          |
|                                                                                                    | AWS Recommendations.pdf                                       | .pdf               | Unclassified  | Company | Uncategorized             | 0       | 419602  | 6/9/202      |            |
|                                                                                                    | FedHealth SSP v1.4 (Final).pdf                                | .pdf               | Unclassified  | Company | Uncategorized             | 0       | 1782964 | 6/8/2021     | 0          |
|                                                                                                    | FedHealth_Configuration Management Plan 6.20.16 pdf           | .pdf               | Unclassified  | Company | Uncategorized             | 0       | 1429135 | 6/14/2021    | ٢          |
|                                                                                                    | FedHealth_Operations and Maintenance Plan v1.0 - 02272018.pdf | .pdf               | Unclassified  | Company | Uncategorized             | 0       | 1750869 | 6/14/2021    | 0          |
|                                                                                                    | HHS Rules of Behavior training pdf                            | .pdf               | Unclassified  | Company | Uncategorized             | 0       | 108831  | 6/14/2021    | 0          |
|                                                                                                    | Inonde Architectural Diagram pdf                              | .pdf               | Unclassified  | Company | Uncategorized             | 0       | 594232  | 6/9/2021     | 0          |
|                                                                                                    | Inonde EH SS_wellarchitected pdf                              | .pdf               | Unclassified  | Company | Uncategorized             | 0       | 306268  | 6/14/2021    | 0          |
|                                                                                                    | Inonde_SSP_2020.1.pdf                                         | .pdf               | Unclassified  | Company | Uncategorized             | 0       | 3962329 | 6/14/2021    | ۲          |
|                                                                                                    | 129 pdf                                                       | .pdf               | Unclassified  | Company | Uncategorized             | 0       | 4522024 | 5/18/2021    | 0          |
|                                                                                                    | © 2 Twelve Solutions -                                        | Powered by E3 Labs |               |         |                           |         |         |              |            |

Also note the remove share option (in red) if a document is no longer to be shared.

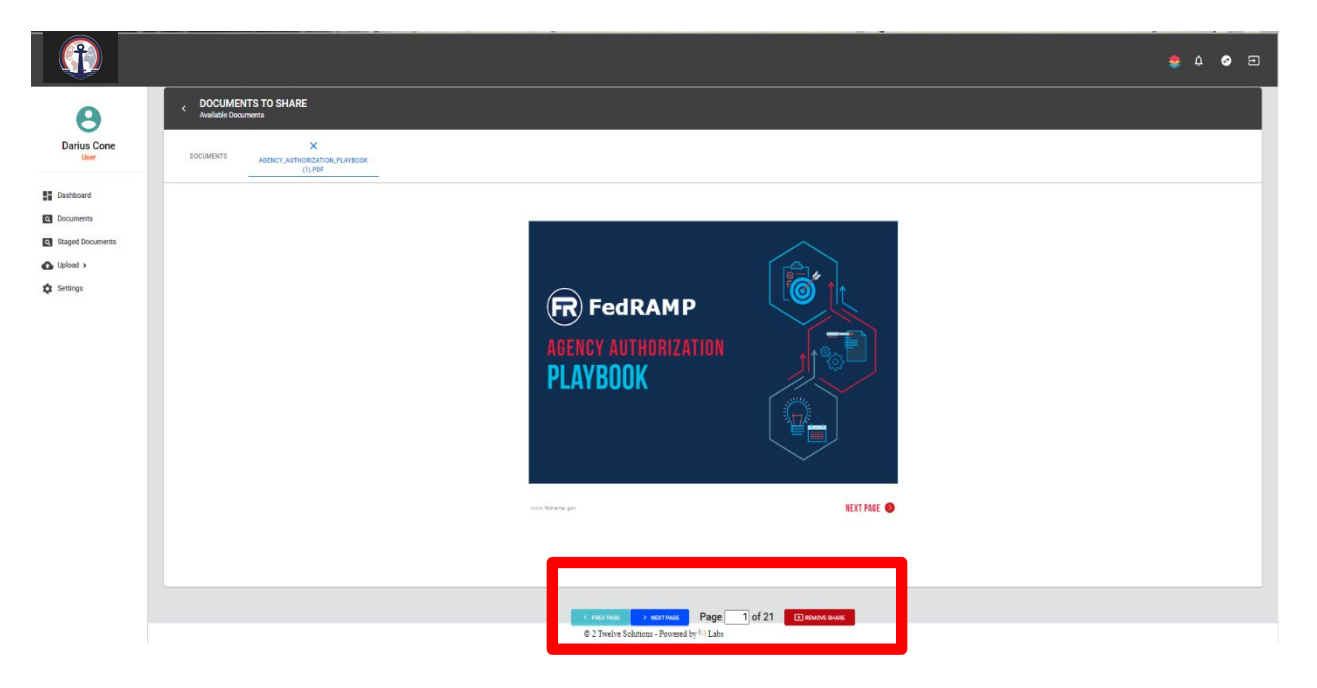

# **Signing Out**

Remember to sign out at the end of every session.

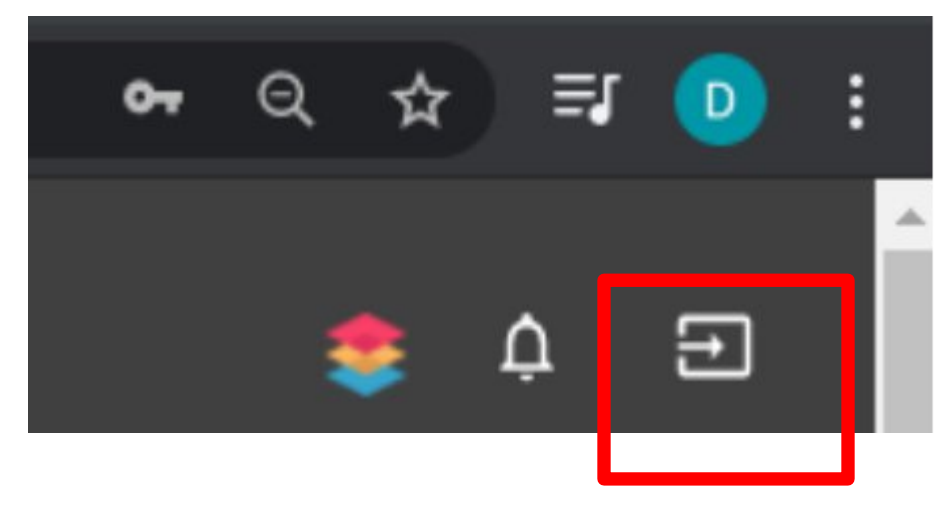